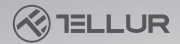

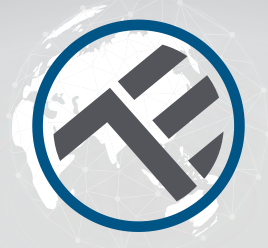

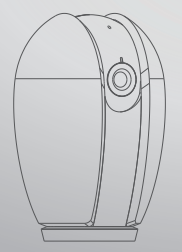

## Cámara WiFi de interior, inteligente (Smart)

Manual de instrucciones

Gracias por elegirnos! Descargue la aplicación Tellur Smart en su teléfono inteligente y siga los siguientes pasos para instalar.

# INTO YOUR FUTURE

Lo que encuentras en el paquete. Consulte la lista a continuación para comprobar los accesorios en el paquete.

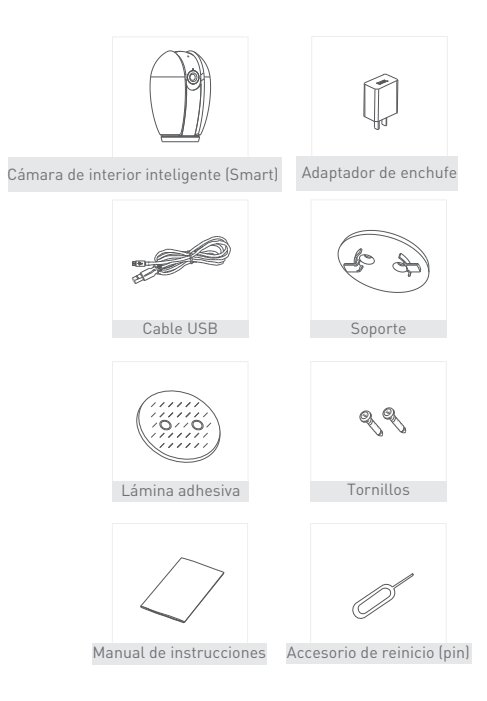

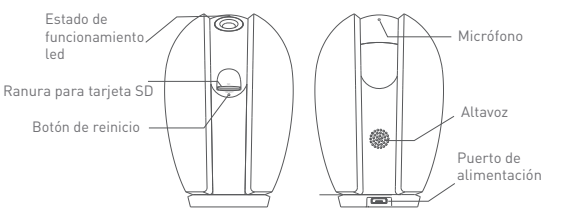

### Descripción

| Energía                                                         | DC5V±10%                                                            |  |  |
|-----------------------------------------------------------------|---------------------------------------------------------------------|--|--|
| Estado del LED                                                  | <ul> <li>Led rojo brillante: la red no funciona</li> </ul>          |  |  |
|                                                                 | normalmente.                                                        |  |  |
|                                                                 | <ul> <li>Led rojo parpadeando: la cámara se conecta a la</li> </ul> |  |  |
|                                                                 | red WiFi.                                                           |  |  |
|                                                                 | <ul> <li>Led azul brillante: la cámara funciona</li> </ul>          |  |  |
|                                                                 | correctamente.                                                      |  |  |
| <ul> <li>Led azul parpadeando: la cámara se conecta.</li> </ul> |                                                                     |  |  |
| Micrófono                                                       | Registrar el sonido                                                 |  |  |
| Ranura para tarje                                               | ta SD Soporta tarjetas de hasta 128G                                |  |  |
|                                                                 | Mantenga pulsado el botón durante 5 segundos                        |  |  |
| Reinicio                                                        | con el pin de reinicio.                                             |  |  |
|                                                                 | Si ha cambiado la configuración, con el                             |  |  |
|                                                                 | restablecimiento, devolverá la cámara a los                         |  |  |
|                                                                 | ajustes de fábrica.                                                 |  |  |

#### Instalación

1.Utilice el kit de montaje incluido en el paquete para montar la cámara en una superficie plana.

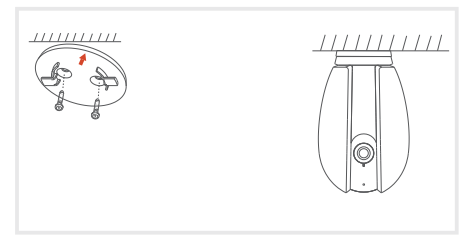

2. O bien, puede pegar la cámara en una superficie inclinada con la lámina adhesiva incluida en el paquete.

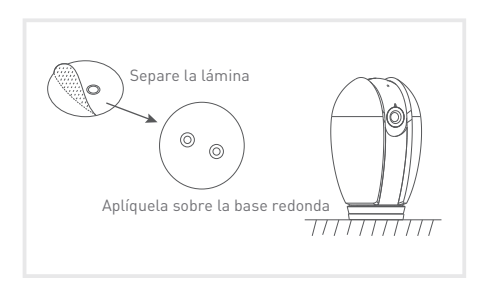

#### Conexión

Descargue la aplicación Tellur Smart, disponible tanto en Google Play como en la App Store. Puedes escanear el código QR para instalarlo.

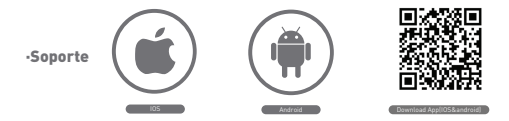

#### Configuración del enrutador

Este dispositivo inteligente (Smart), se conecta a la red inalámbrica solo en una frecuencia de 2,4 GHz. Antes de conectar la cámara, compruebe que el enrutador está configurado en esta frecuencia y que la contraseña no contiene caracteres similares a "...". Para aumentar la velocidad de conexión y configuración del dispositivo, al enrutador, debe estar lo más cerca posible con su teléfono inteligente y la cámara.

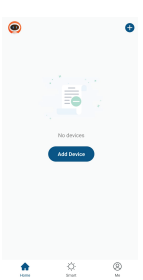

#### Añadir un nuevo dispositivo

 Asegúrese de que el dispositivo al que desea conectarse esté abierto y parpadee.

 Abra la aplicación y seleccione "+" para agregar el dispositivo.

 Seleccione la red WiFi e ingrese la contraseña asociada.

 Una vez conectado, puede cambiar el nombre del dispositivo y guardarlo seleccionando el botón "Guardar".

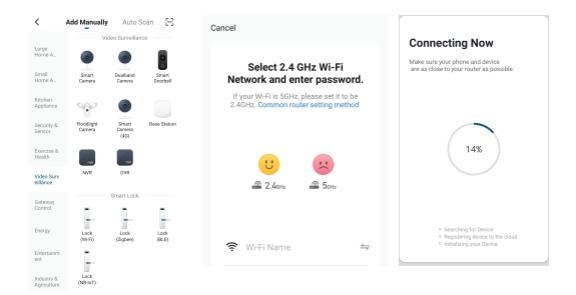

• En la aplicación Tellur Smart puede agregar más dispositivos a los que puede acceder y controlar fácilmente con su teléfono inteligente.

#### Configurar código QR

 Siga las instrucciones a continuación y asegúrese de que la contraseña se haya ingresado correctamente.

 El dispositivo solo se puede agregar una vez en la aplicación, si ya se ha configurado en una cuenta, entonces no se puede agregar a varias cuentas.

 El dispositivo se desconectará de la cuenta existente solo si se ha eliminado de la aplicación. Entonces el dispositivo se reiniciará automáticamente.

#### Cómo conectar la cámara Paso 1.

Abra la aplicación Tellur Smart, seleccione "+" o "Agregar un dispositivo". Seleccione de la lista predefinida, el dispositivo que quieres agregar.

Paso 2.

Seleccione "Cámara inteligente (Smart)".

Abra el dispositivo y

asegúrate de que el led se enciende

rápido e intermitente o que,

escuchaste el tono de conexión.

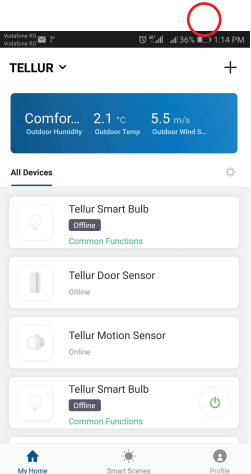

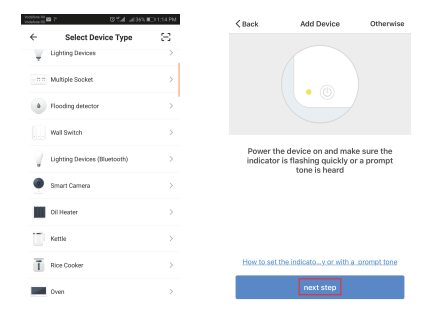

Paso 3. Agregue la contraseña de WiFi y presione el botón Confirmar, escanee el código QR generado en el teléfono usando la cámara.

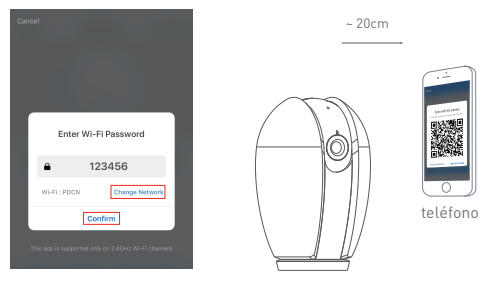

camera

Paso 4. Haga clic en "I heard the beep" / Escuché el pitido" cuando el dispositivo emita el sonido de la conexión. La conexión de su dispositivo tarda unos 30 segundos.

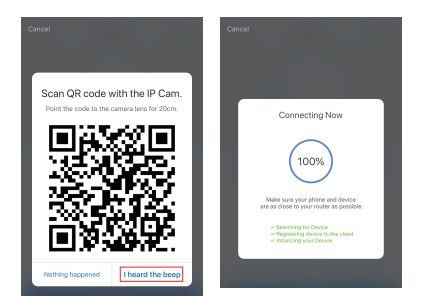

Paso 5. Se agrega el dispositivo y puedes cambiar su nombre dentro de la aplicación.

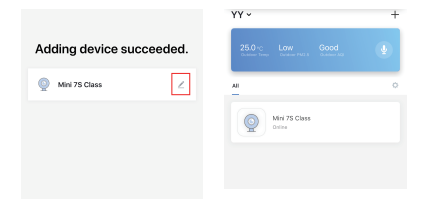

#### **Preguntas frecuentes**

P: No se puede ver correctamente el dispositivo desde la aplicación? R: Compruebe si la red funciona correctamente y si puede colocar la cámara más cerca del enrutador, de lo contrario, le recomendamos que reinicie el dispositivo y que lo agregue nuevamente.

P: Por qué encuentro la cámara en la lista, incluso si la reinicio? R: El reinicio solo afecta al dispositivo, pero no cambia la configuración dentro de la aplicación, no lo elimina de la lista. Para eliminarlo de la lista de dispositivos inteligentes (Smart), el proceso se realiza manualmente.

P: Cómo muevo la cámara de una red a otra?

R: Primero debe quitar la cámara de su red existente y restablecerla, y luego se puede volver a instalar en otra red y en la aplicación.

P: Por qué la cámara no identifica la tarjeta SD?

R: Se recomienda agregar la tarjeta cuando la cámara está apagada. Compruebe si está configurado en formato FAT32. No se puede acceder a la tarjeta cuando la conexión a Internet no es buena.

P: Por qué no recibo notificaciones de mi aplicación en mi teléfono? R: Verifique que su aplicación se esté ejecutando en su teléfono, que haya establecido recordatorios y que las notificaciones estén permitidas en el sistema operativo de su teléfono.

#### Funciones

#### Rotación/inclinación

Gire la cámara a través del teléfono para tener una vista 360 de la habitación.

#### Rotación de la imagen vídeo

Gire la imagen de vídeo, hacia arriba o hacia abajo, para obtener la máxima flexibilidad.

#### Detección de movimiento

El sensor de detección de movimiento enviará notificaciones en la aplicación cuando se esté moviendo.

#### Registrar/Grabar

Puede almacenar hasta 24 horas de grabación con una tarjeta SD a plena capacidad.

#### Día y Noche Modo

No te pierdas un movimiento, incluso en la oscuridad total, con la ayuda de la tecnología de visión nocturna.

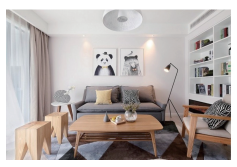

Día

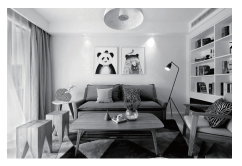

Noche

#### Declaración de conformidad

Nosotros, ABN SYSTEMS INTERNATIONAL S.R.L., Bucarest, Sector 1, calle Marinarilor, no. 31, declaramos bajo nuestra exclusiva responsabilidad que el producto:

| Descripción del producto                        | Marca  | Código de producto |
|-------------------------------------------------|--------|--------------------|
| Cámara WiFi de interior,<br>inteligente (Smart) | Tellur | TLL331071          |

No pone en peligro la vida, la salud, la seguridad en el trabajo, no tiene un impacto negativo en el medio ambiente y cumple con las normas establecidas en la declaración de conformidad del fabricante.

El producto cumple con las siguientes normas y / u otros documentos normativos:

RED – 2014/53/EU Normas aplicadas: EMC: ETSI EN 301 489-1 V2.2.0 (2017-03) ETSI EN 301 489 - 17 V3.2.0 (2017-03) Radio: ETSI EN 300 328 V2.1.1 (2016-11) Health: EN 62311:2008 Safety: EN 60950-1:2006+A11:2009+A1:2010+A12:2011+A2:2013

EMC - 2014/30/EU Normas aplicadas: EN 50130-4:2011/A1:2014 EN 55032:2015 EN 55024:2010/A1:2015 EN 61000-3-2:2014 EN 61000-3-3:2013

RoHS – 2011/65/EU El producto tiene la marca CE aplicada en 2019.

Nombre: George Barbu Posición: Director General Lugar y fecha de edición: Bucarest, 19.03.2019 Firma:

# Información sobre residuos de aparatos eléctricos y electrónicos - Apéndice del manual del usuario

Los residuos de aparatos eléctricos y electrónicos pueden contener sustancias peligrosas que tengan un impacto negativo en el medio ambiente y la salud humana, si no se recogen por separado. Este producto cumple con la Directiva DEEE de la EU (2012/19 / EU) y está etiquetado con un símbolo de clasificación de residuos eléctricos y electrónicos (DEEE), representado gráficamente en la imagen 😽

Este iconoridica que los DEEE no deben mezclarse con la basura doméstica y que son objeto de una recolección por separado. Teniendo en cuenta las disposiciones de OUG 195/2005, relativas a la protección del medio ambiente y OUG 5/2015 sobre residuos de equipos eléctricos y electrónicos, le recomendamos que tenga en cuenta lo siguiente:

 Los materiáles y componentes utilizados en la construcción de este producto son materiales de alta calidad, que se pueden reutilizar y reciclar.

 No deseche el producto con la basura doméstica u otra basura al final de su vida útil.

 Transportarlo al centro de recogida para el reciclaje de equipos eléctricos y electrónicos, donde será tomado de forma gratuita.
 Póngase en contacto con las autoridades locales para obtener más información sobre estos centros de recogida, organizados por los operadores económicos autorizados para la recogida de DEEE.

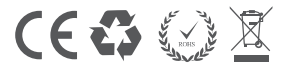